TEXAS TECH UNIVERSITY HEALTH SCIENCES CENTER.

Finance Systems Management

Four forms in TechBuy are used to purchase items that do not currently have contract pricing (commonly referred to as non-catalog items). The proper use of each form is explained in this document. It is important to select the correct form. If you have any questions, contact <u>purchasing@ttuhsc.edu</u>.

Forms are found on the TechBuy Shopping Home page in the Shop Search section. Click the **Go to:** \*\*\* drop-down menu and select **Forms**.

| 1          | TEXAS TECH UNIVERSITY<br>HEALTH SCIENCES CENTER.         | All 🗸 Search (Alt+Q) Q 591.74 USD 📜 🛇 🛤 🌲   | 1 |
|------------|----------------------------------------------------------|---------------------------------------------|---|
| 1          | Shop • Shopping Home Page                                |                                             | _ |
| 6          | Shop                                                     | Document Search                             |   |
| <b>e</b>   | Simple Advanced                                          | All Orders                                  |   |
| 血          | Search for products, suppliers, forms, part number, etc. | Go to:<br>Favorites Select                  |   |
| <b>3</b> 9 |                                                          | Forms     Forms       Quick Order     rders |   |

Forms can also be accessed from the home page in the **Showcases** section below the suppliers.

| 合          | 77 | TEXAS TECH UNIVERSITY<br>IEALTH SCIENCES CENTER. |                                   |                                 |                                  | All  Search (Alt+Q)         | Q 0.00 U | sd 📜       | ♡  ■          | <b>4</b> 1 |
|------------|----|--------------------------------------------------|-----------------------------------|---------------------------------|----------------------------------|-----------------------------|----------|------------|---------------|------------|
|            |    | Shop • Shopping Home Page                        |                                   |                                 |                                  |                             |          |            |               |            |
| 1          |    | Showcases                                        |                                   |                                 |                                  |                             |          |            |               |            |
| õ          | Γ  | TTUHSC General Services Offerings                |                                   |                                 |                                  |                             |          |            |               | >          |
| 血          |    | Office Supplies/Janitorial Supplies              |                                   |                                 |                                  |                             |          |            |               | >          |
| <b>3</b> 9 |    | Computers/Software/Electronics/Audio &           | k Visual                          |                                 |                                  |                             |          |            |               | >          |
|            |    | Science/Biological Products/Chemicals &          | Gases                             |                                 |                                  |                             |          |            |               | >          |
|            |    | Maintenance/Repairs Supplies and Equipr          | ment                              |                                 |                                  |                             |          |            |               | >          |
|            |    | Medical/Pharmaceutical                           |                                   |                                 |                                  |                             |          |            |               | >          |
|            |    | Books                                            |                                   |                                 |                                  |                             |          |            |               | >          |
|            |    | Furniture                                        |                                   |                                 |                                  |                             |          |            |               | >          |
|            |    | Forms                                            |                                   |                                 |                                  |                             |          |            |               | ~          |
|            |    | ۵                                                | ۵                                 | ۵                               |                                  | Select Form                 |          |            |               |            |
|            |    | TTUHSC Federal Equipment Purchas                 | TTUHSC Standing Order (IDIQ) Form | TTUHSC Non-Catalog Form         |                                  | -                           |          |            |               |            |
|            |    | TTUHSC Direct Pay Forms                          |                                   |                                 |                                  | ↓ I                         |          |            |               | ~          |
|            |    |                                                  | ۵                                 | ۵                               | ۵                                |                             | ۵        |            |               | ۵          |
| ٩          |    | TTUHSC Accreditation- Certificat                 | TTUHSC Advertising                | TTUHSC Awards, Prizes and Gifts | TTUHSC Donations to Charitable 0 | TTUHSC Employee Reimburseme | nt TTU   | ISC Food & | Entertainment |            |

Another way to easily search for Forms is by navigating to the **Shop** icon and clicking **View Forms**.

| â  | TEXAS TECH UNIVERSITY<br>HEALTH SCIENCES CENTER. |                       |            | All 🕶 | Search (Alt+Q) | ٩ | 0.00 USD | . ~ | 2 IN | 41 |
|----|--------------------------------------------------|-----------------------|------------|-------|----------------|---|----------|-----|------|----|
| 1  | Shop (Alt+P)                                     | By Keyword 🝷 Search Q |            |       |                |   |          |     |      |    |
| 12 | Shopping +                                       | Go To                 |            |       |                |   |          |     |      |    |
|    | My Carts and Orders                              | Shopping Home         |            |       |                |   |          |     |      |    |
| 0  |                                                  | Advanced Search       | Click      |       |                |   |          |     |      | >  |
|    |                                                  | View Favorites        |            |       |                |   |          |     |      |    |
| 血  |                                                  | View Forms            | View Forms |       |                |   |          |     |      | _  |
| -  |                                                  | Quick Order           |            |       |                |   |          |     |      | >  |
| 5  |                                                  | Browse By             |            |       |                |   |          |     |      | -  |

A list of HSC Forms will appear. Use the Shared folder on the left side to select other departmental folders.

| â          | TEXAS TECH UNIVERSITY<br>HEALTH SCIENCES CENTER.<br>Shop > Shopping > View Forms          |                                        | All 🔻 | Search (Alt+Q)                      | ۹ | 0.00 USD | <b>A</b> 💩 | T Logout |
|------------|-------------------------------------------------------------------------------------------|----------------------------------------|-------|-------------------------------------|---|----------|------------|----------|
|            | Expand All Collapse All                                                                   | HSC Forms                              |       | Folder Actions 👻 🛛 ?                | 1 |          |            |          |
| <b>I</b> O | Personal                                                                                  |                                        | Actio | ns for Selected Favorites 👻         |   |          |            |          |
| <b>Q</b>   | <ul> <li>Shared</li> </ul>                                                                | 1-6 of 6 Results                       |       | 20 Per Page 💌                       |   |          |            |          |
| í∎<br>ॐ    | HSC Direct Pay<br>HSC Forms<br>Accounting Services Forms<br>SBS Forms<br>TTU Form Request | TTUHSC Federal Equipment Purchase Form | I     | 0.00 USD<br>EA<br>View Form<br>Copy |   |          | Se         | lect     |
|            |                                                                                           | TTUHSC Non-Catalog Form                |       | 0.00 USD<br>EA<br>View Form         |   |          | FC         |          |

# **HSC Non-Catalog Form**

The HSC Non-Catalog Form is used to purchase products and services that do not fall under the defined purpose for the Standing Order form, Employee Expense Reimbursement form, or the Federal Equipment Purchase Order Form. The form is typically used for products or services with a fixed price. Non-Catalog form orders will be encumbered in Banner with a document prefix beginning with P (PXXXXXX). This number will feed back into TechBuy and replace the temporarily assigned TechBuy TB (TBXXXXX) number.

Required fields will have a \* star. The following section will walk through the form and the necessary information.

| â        | TEXAS TECH UNIVERSITY<br>HEALTH SCIENCES CENTER. |                      |   | All 👻 | Search (Alt+Q) | م      | 0.00 USD | Ä   | ♡  ■         | * 1  |
|----------|--------------------------------------------------|----------------------|---|-------|----------------|--------|----------|-----|--------------|------|
| 1        | Form • Non-Catalog Form                          |                      |   |       |                | ♡ ₽    | Close    | Add | And Go To Ca | rt 💌 |
| 5        | Non-Catalog Purchase Form                        |                      |   |       |                |        |          |     |              | 0    |
|          | Supplier                                         |                      |   |       |                |        |          |     |              |      |
| 8        | Existing Supplier Enter Manua                    | ly                   |   | Rea   | uired fie      | elds v | vill     |     |              |      |
| Ħ        | Enter Supplier 🚖                                 | Select Supplier      | ٩ | ł     | nave a s       | star   |          |     |              |      |
| <b>%</b> | Purchase Category                                |                      |   |       |                |        |          |     |              |      |
|          | Purchase Category 🖈                              | Please select        | ~ |       |                |        |          |     |              |      |
|          | Form Type                                        | HSC Non-Catalog Form |   |       |                |        |          |     |              |      |
|          | General Item Information                         |                      |   | <br>  |                |        |          |     |              |      |

# Supplier:

The Supplier field will provide a limited search feature as you type the supplier's name or the vendor number. If you can't find your supplier from the limited search feature, click the **Search** (magnifying glass) icon.

| 1        | TEXAS TECH UNIVERSITY<br>HEALTH SCIENCES CENTER. |                       |     | All 👻  | Search (Alt+Q) | ٩   | 0.00 USD | ¥ ⊘ ₩             | <b>* 1</b> |
|----------|--------------------------------------------------|-----------------------|-----|--------|----------------|-----|----------|-------------------|------------|
| 1        |                                                  | ter Supplier          |     |        |                | ♡ ● | Close    | Add And Go To Car | t 💌        |
| 1        | Non-Catalog Purchase Fo Na                       | me/Number             |     |        |                |     |          |                   | 0          |
|          | Supplier                                         |                       |     |        |                |     |          |                   |            |
| <b>Q</b> | Existing Supplier Enter Manually                 | , 1                   |     | Click  | 1              |     |          |                   |            |
| 血        | Enter Supplier 🖈                                 | 1 PC                  | x Q | Correb |                |     |          |                   |            |
| <b>%</b> | Purchase Category                                | 1 PC Network Inc      |     | Search |                |     |          |                   |            |
|          | Purchase Category 🚖                              | PCE Instruments 🟦 🗸 🗸 |     |        |                |     |          |                   |            |
|          | Form Type                                        | PC Rx                 | 1   |        |                |     |          |                   |            |

The Supplier Search window will open. Type the **search criteria** for the vendor in the Supplier field (e.g. Enter 1 PC to search for 1 PC Network Inc). Select the **Search** (magnifying glass) icon.

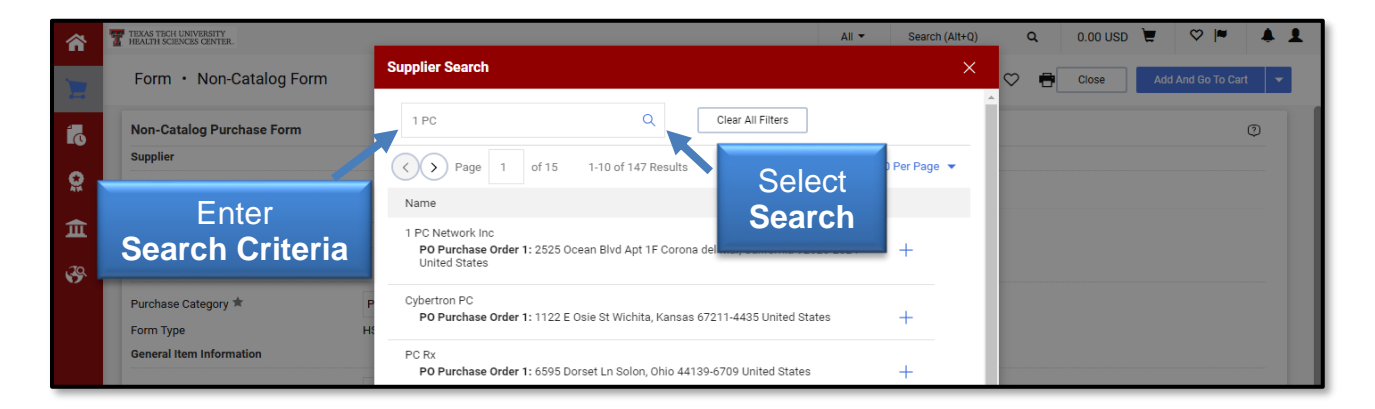

A list with the search results meeting your criteria will appear. If you see the desired vendor, click the **Select** button next to the address. This will bring the information back into the Non-Catalog form.

### Fulfillment Address:

If a vendor is selected through the Supplier Search feature, the Fulfillment Address field will populate with one of the supplier's addresses. If the supplier has multiple addresses in the system, you can view the addresses by clicking **Select Different Fulfillment Center**.

| Supplier            |                                              |                                                                                                    |
|---------------------|----------------------------------------------|----------------------------------------------------------------------------------------------------|
| Supplier            |                                              | Summus Dell 🚯 🏦 💲 📴 🛠 🗰 more info<br>select different supplier                                                                                |
| Fulfillment Address | Click Select Different<br>Fulfillment Center | PO Purchase Order 1: (preferred)<br>77 Sugar Creek Center Blvd Ste 420<br>Sugar Land, TX 77478-3688 US<br>select different fulfillment center |

Select the **appropriate address** based on the vendor quote.

| Summus Dell 🛟 🏦 💲 💴 😪 🌟 💷                                                                                               |        |
|----------------------------------------------------------------------------------------------------|--------|
| PO Purchase Order 1: 77 Sugar Creek Center Blvd Ste 420 Sugar Land, TX 77478-3688 US                                    | Select |
| PO Purchase Order 2: Non-Catalog Orders 77 Sugar Creek Center Blvd Ste 420 Sugar Land, TX 77478-3688 US                 | Select |
| PO Purchase Order 3: Hsc Special Non-Catalog Orders 77 Sugar Creek Center Blvd Ste 420 Sugar Land, TX 77478-<br>3688 US | Select |

If you have an address that is not available in the system, you will need to enter the **vendor information** manually. If you do not have a specific address, use the default vendor address.

If the vendor is not listed in the Supplier Search or if the vendor does not have a purchase order address listed, click **Enter Manually** from the top tabs.

| <b>^</b> | TEXAS TECH UNIVERSITY<br>HEALTH SCIENCES CENTER. |                          | All 👻 | Search (Alt+Q) | ٩   | 0.00 USD | Ä     | ⊘  ■        | 1     |
|----------|--------------------------------------------------|--------------------------|-------|----------------|-----|----------|-------|-------------|-------|
| E        | Form • Non-Catalog Form                          |                          |       |                | ♡ ₽ | Close    | Add A | And Go To C | art 🔻 |
| 6        | Non-Catalog Purchase Form                        |                          |       |                |     |          |       |             | ٢     |
| 0:       | Supplier Existing Supplier Enter Manually        | Select<br>Enter Manually |       |                |     |          |       |             |       |
|          | Purchase Category                                |                          |       |                |     |          |       |             |       |
| <b>.</b> | Purchase Category 🚖 Please select                | ~                        |       |                |     |          |       |             |       |

This will open additional fields allowing you to type the supplier information. Type in any information you have regarding the supplier.

| â        | TEXAS TECH UNIVERSITY<br>HEALTH SCIENCES CENTER. |                             | All  Search (Alt+Q) | Q 0.00 USD | ¥ ♥ ₩ ▲ 1            |
|----------|--------------------------------------------------|-----------------------------|---------------------|------------|----------------------|
| 7        | Form • Non-Catalog F                             | orm                         |                     | 🗢 🖶 Close  | Add And Go To Cart < |
| 5        | Non-Catalog Purchase Form                        | 1                           |                     |            | ٢                    |
|          | Supplier                                         |                             |                     |            |                      |
| <b>9</b> | Existing Supplier Ent                            | ter Manually                |                     |            |                      |
| 血        | Supplier Name 苯                                  |                             | Enter Supplier      |            |                      |
| 49       | DUNS No.                                         |                             | Information         |            |                      |
|          | Supplier Phone                                   |                             |                     |            |                      |
|          |                                                  | (Country, Area, Phone, Ext) |                     |            |                      |
|          | Supplier Fax No.                                 |                             |                     |            |                      |
|          |                                                  | (Country, Area, Phone)      |                     |            |                      |

<u>Note</u>: The address you select must be a purchase order address. If you do not see a purchase order address, you must select **Enter Manually** and enter the correct **PO address**.

### **Distribution:**

Once a supplier is selected, the Distribution method will display. If you need the order distributed to the supplier in a different manner or to a specific representative, click the box "**Check this box to customize order distribution information**".

| <b>^</b> | TEXAS TECH UNIVERSITY<br>HEALTH SCIENCES CENTER. | All 👻 Search (Alt+Q) Q 0.00 USD 💆 💝 🏴 .                                                         | <b>1</b> |
|----------|--------------------------------------------------|-------------------------------------------------------------------------------------------------|----------|
| 1        | Form • Non-Catalog Fo                            | orm 🗢 🖶 Ciose Add And Go To Cart                                                                | •        |
| 6        | Non-Catalog Purchase Form<br>Supplier            | ٥<br>٥                                                                                          | _        |
| 2        | Existing Supplier Enter                          | ter Manually                                                                                    |          |
| Â        | Supplier ★                                       | 1 PC Network Inc X Q 1 PC Network Inc X                                                         |          |
| <b>%</b> | Fulfillment Address                              | PO Purchase Order 1 S<br>2525 Ocean Blvd Apt 1F<br>Corona del Mar, California 92625-2824 United |          |
|          | Supplier Phone                                   | +1 949-965-8499                                                                                 |          |
|          | Distribution Method <b>★</b>                     | Click Check this box to customize                                                               |          |
|          | Check this box to customize                      | e order distribution information.                                                               |          |
|          | Fax                                              | +1 949-675-9599                                                                                 |          |

Select the desired distribution method and enter the appropriate information.

# Purchase Category:

This field is required and will drive future workflow approvals. Select the category of the purchase from the drop-down options.

### Catalog No:

Enter the catalog number if known for the item. This field is not required.

# **Quantity:**

This field is required and should be the total quantity of the item you are ordering.

# Packaging:

This field is required and has two parts. The first field is the numeric amount of the packaging and the second field is the unit of measure. For ease of use, it is recommended to enter the quantity amount in the first packaging field.

### Unit Price:

This field is required and should be the unit price of the item(s) you are purchasing. **Product Description and Specifications/Long Text:** 

The Product Description field is required but the Specifications/Long Text is not required. The Product Description field only allows 255 characters and the first 30 characters in this field will populate on the ledgers and the check remittance. The Specifications/Long Text allows for 2000 characters and should be used if you run out of characters in the Product Description field. If you are submitting specifications that will not fit in these fields, you should provide a short description with an annotation that specifications are attached. You should then attach a document of the specifications to the internal attachment field. This field is not sent to the vendor.

### Shipping Information:

This field is required and you have two choices: Shipping Cost Included in Line Item and Shipping is Prepaid and Will Be Added to Invoice. This must be answered accurately based on the vendor's quote if it is not going to be competitively bid.

### **Prior Year PO Number:**

This field is only required if the requisition is for services or products that are a continuation or renewal from a previous fiscal year.

### Independent Contractor Questionnaire (ICQ) Required/Attached:

This field is required and you have two choices: Yes or No. If the requisition requires an ICQ (services being completed by an individual), **Yes** will be selected and an ICQ form will need to be attached in the internal notes. Forms with Yes selected will automatically route to Tax Compliance for approval. If an ICQ is not required, **No** will be selected.

# **Proprietary Purchase Justification (If Applicable):**

Responses are required if the purchase is from a sole source provider. This section is required by state and federal law and university policy when the specification

requirement limits consideration to one manufacturer, one product, or one service provider and the amount of the purchases exceeds \$15,000. Review HSC OP 72.02, Guidelines for Proprietary Purchase, for procedures concerning proprietary sole source justification.

# Additional Information:

Use this box to provide the purchaser or vendor with any additional information you feel would be helpful.

To add additional items to your cart for this vendor select **Add to Cart and Return** from the Available Actions drop-down menu.

| 合      | TEXAS TECH UNIVERSITY<br>HEALTH SCIENCES CENTER.                                                                                                    |                                                                                                    |                     | All 👻         | Search (Alt+Q) | ۹   | 0.00 USD                                           | ₩ ♡                                    | ~                          | <b>4 1</b> |
|--------|----------------------------------------------------------------------------------------------------|----------------------------------------------------------------------------------------------------|---------------------|---------------|----------------|-----|----------------------------------------------------|----------------------------------------|----------------------------|------------|
|        | Form • Non-Catalog Form Non-Catalog Purchase Form Supplier Existing Supplier Enter Manua                                                                        | ly                                                                                                    | Click Add<br>and Re | To Ca<br>turn | art            | ♥ ₽ | Close<br>Add to Cart<br>Add to Cart<br>Add to Draf | Add And Go<br>and Retur<br>t Cart or P | n To Cart<br>n<br>ending F | ▼<br>PR/PO |
| 自<br>多 | Supplier ★<br>Fulfillment Address<br>Supplier Phone                                                                                                    | 1 PC Network Inc X Q<br>PO Purchase Order 1<br>2525 Ocean Blvd Apt 1F<br>Corona del Mar, California 92625-2824 United States<br>+1 949-965-8499 | 1 PC Network Inc X  |               |                |     | Add to new                                         | Cart                                   |                            | T          |
|        | Distribution Method * The system will distribute purchase orders usin Check this box to customize order dis Fax Email (HTML Body) Email (PDF Attachment) Manual | g the method(s) indicated below:<br>tribution information.                                                                                      |                     |               |                |     |                                                    |                                        |                            |            |

When you have completed the form, select **Add and Go to Cart** from the Available Actions list and select **Go** at the top right corner of the screen. This will place the document and the information into the requisition form.

Do not add additional forms for different vendors to the cart.

# **HSC Federal Equipment Form**

The HSC Federal Equipment Form is required when purchasing capital equipment on federally sponsored projects as outlined in HSC OP 72.04, specifically any purchase over \$5,000 on a federal grant fund (first two characters in fund are 21). This information will automatically route to the Sponsored Programs folder for approval. The HSC Federal Equipment form orders will encumber in Banner with a document prefix beginning with P (PXXXXXX). This number will feed back into TechBuy and replace the temporarily assigned TechBuy TB (TBXXXXX) number.

This form is similar to the Non-Catalog form. The following section will walk through the form and necessary information.

| Federal Equipment Purchase Form                                                                                   | Available Actions: Add and go to Cart • Go Close                                                            |
|----------------------------------------------------------------------------------------------------|----------------------------------------------------------------------------------------------------|
| Fee                                                                                                    | deral Equipment Purchase Information ?                                                                      |
| Supplier<br>Enter Supplier                                                                                        | or<br>Supplier Search   Enter Manually                                                                      |
| Purchase Category                                                                                                 |                                                                                                    |
| Purchase Category                                                                                                 | Please select                                                                                               |
| General Item Information                                                                                          |                                                                                                    |
| Catalog No.                                                                                                    |                                                                                                    |
| Quantity                                                                                                    | 1                                                                                                    |
| Packaging (UOM)                                                                                                   | EA - Each                                                                                                   |
| Unit Price                                                                                                    |                                                                                                    |
| Product Description (the first 250 characters will appear of check stub).  Specifications/Lor Enter the necessary | 30 characters remaining expand   clear                                                                      |
| information in the for                                                                                            | 2000 characters remaining expand   clear                                                                    |
| Shipping Information                                                                                              | <ul> <li>Shipping Cost Included in Line Item Cost</li> <li>Shipping Prepaid and Added to Invoice</li> </ul> |
| Other Information                                                                                                 |                                                                                                    |
| Prior PO Number                                                                                                   |                                                                                                    |
| Principle Investigator                                                                                            |                                                                                                    |
| Grant Account Number                                                                                              |                                                                                                    |
| Grant Account Expiration Date                                                                                     | ı/dd/yyyy                                                                                                   |

# Supplier:

The Supplier field will provide a limited search feature as you type the supplier name or the vendor number. If you cannot locate your supplier from the limited search feature, select the **Supplier Search** option below the Supplier field.

The Supplier Search window will open.

| Supplier Search |  |   |
|-----------------|--|---|
| Supplier        |  | ٩ |

Type the **search criteria** for the vendor in the Supplier field. (Example: Enter 1 PC to search for 1 PC Network Inc). Select the **Search** (Magnifying Glass) button.

| Supplier Search                              | Enter Search Criteria                  |               |                      | ?      |
|----------------------------------------------|----------------------------------------|---------------|----------------------|--------|
| Supplier                                     | 1 PC                                   | a 🔶           | Select Search button |        |
| Results Per Page 20 🔻                        | Suppliers four                         | nd: 1         | Page 1 o             | f1 🖹 ? |
|                                              | Supplier Name/Addre                    | 55            | 1                    | Select |
| 1 PC Network Inc<br>PO Purchase Order 1: 252 | 5 Ocean Blvd Apt 1f Corona Del Mar, CA | 92625-2824 US |                      | Select |

A list with the search results meeting your criteria will appear. If you see the desired vendor, click the red **Select** button next to the address. This will bring the information back into the form.

### Fulfillment Address:

If a vendor is selected through the Supplier Search feature, the Fulfillment Address field will populate with one of the supplier's addresses. If the supplier has multiple addresses in the system, you can view the addresses by selecting **Select Different Fulfillment Center**.

| Supplier            |                                              |                                                                                                    |
|---------------------|----------------------------------------------|----------------------------------------------------------------------------------------------------|
| Supplier            |                                              | Summus Dell 🚱 🏦 💲 🎫 🛠 🗰 more info<br>select different supplier                                                                                |
| Fulfillment Address | Click Select Different<br>Fulfillment Center | PO Purchase Order 1: (preferred)<br>77 Sugar Creek Center Blvd Ste 420<br>Sugar Land, TX 77478-3688 US<br>select different fulfillment center |

Select the **appropriate address** based on the vendor quote.

| Summus Dell 🛟 🏦 💲 💶 🛠 🗰 😯                                                                                               |        |
|----------------------------------------------------------------------------------------------------|--------|
| PO Purchase Order 1: 77 Sugar Creek Center Blvd Ste 420 Sugar Land, TX 77478-3688 US                                    | Select |
| PO Purchase Order 2: Non-Catalog Orders 77 Sugar Creek Center Blvd Ste 420 Sugar Land, TX 77478-3688 US                 | Select |
| PO Purchase Order 3: Hsc Special Non-Catalog Orders 77 Sugar Creek Center Blvd Ste 420 Sugar Land, TX 77478-<br>3688 US | Select |

If you have an address that is not available in the system, you will need to enter the **vendor information** manually. If you do not have a specific address, use the defaulted vendor address.

If the vendor is not listed in the supplier search or if the vendor does not have a purchase order address listed, select **Enter Manually** below the Supplier field.

| Federal Equipment Purchase Form | Available Actions: Add and go to Cart 🔹 Go Close |
|---------------------------------|--------------------------------------------------|
| F                               | ederal Equipment Purchase Information ?          |
| Supplier                        |                                                  |
| Enter Supplier                  | or<br>Supplier Search Enter Manually             |

This will open additional fields allowing you to type the supplier information. Fill in any information you have regarding the supplier.

| Federal Equipment Purchase Form | Available Actions: Add and go to Cart  | 🔻 Go Close 🖨 |
|---------------------------------|----------------------------------------|--------------|
|                                 | Federal Equipment Purchase Information | ?            |
| Supplier                        |                                        |              |
| Supplier Name                   |                                        |              |
| DUNS No.                        | Ente                                   | er Supplier  |
| Supplier Phone                  | (Country, Area, Phone, Ext)            | formation    |
| Supplier Fax No.                | (Country, Area, Phone)                 |              |
| Supplier Email                  |                                        |              |
|                                 | cancel manual entry                    |              |

<u>Note</u>: The address you select must be a purchase order address. If you do not see a purchase order address, you must select **Enter Manually** and enter the correct **PO address**.

## **Distribution:**

Once a supplier is selected, the distribution method will display. If you need the order distributed to the supplier in a different manner or to a specific representative, select the **Check this box to customize order distribution information**.

| Federal Equipment Purchase Form                                                                                                    | Available Actions: Add and go to Cart                                                          | Go Close |   |
|----------------------------------------------------------------------------------------------------|------------------------------------------------------------------------------------------------|----------|---|
| Federal Equ                                                                                                    | ipment Purchase Information                                                                    |          | ? |
| Supplier                                                                                                    |                                                                                                |          |   |
| Supplier                                                                                                    | 1 PC Network Inc more info<br>select different supplier                                        |          |   |
| Fulfillment Address                                                                                                    | PO Purchase Order 1: (preferred)<br>2525 Ocean Blvd Apt 1f<br>Corona Del Mar, CA 92625-2824 US |          |   |
| Supplier Phone                                                                                                    | +1 949-965-8499                                                                                |          |   |
| Distribution<br>The custom will distribute purchase orders using the method(c) indicated below<br>Check this box to customize order distribution information. | Select Check this box to<br>customize order distribution<br>information                        |          |   |

Select the desired distribution method and enter the appropriate information.

# Purchase Category:

This field is required and will drive future workflow approvals. Select the category of the purchase from the drop-down options.

## Catalog No:

Enter the catalog number if known for the item. This field is not required.

### Quantity:

This field is required and should be the total quantity of the item you are ordering.

### Packaging:

This field is required and has two parts. The first field is the numeric amount of the packaging and the second field is the unit of measure. For ease of use, it is recommended to enter the quantity amount in the first packaging field.

## Unit Price:

This field is required and should be the unit price of the item(s) you are purchasing.

### **Product Description:**

This field is required and allows for 2000 characters. The first 30 characters in this field will populate on the ledgers and the check remittance. If you are submitting specifications that will not fit in this field, you should provide a short description with an annotation that specifications are attached. You should then attach a document of the specifications to the internal attachment field.

### Shipping Information:

This field is required and you have two choices: Shipping Cost Included in Line Item and Shipping is Prepaid and Will Be Added to Invoice. This must be answered accurately based on the vendor's quote.

# **Prior Year PO Number:**

This field is only required if the requisition is for services or products that are a continuation or renewal from a previous fiscal year.

# Principal Investigator:

This field is required and you should enter the name of the Principal Investigator.

# Grant Account Number:

This field is required. Enter the Grant that will be used to fund the purchase.

# **Grant Account Expiration Date:**

This field is required. Enter the expiration date for the grant in mm/dd/yyyy format.

### **Research Project Name:**

This field is required. Enter the research project name.

# Authority to Procure Equipment in Final 60 Days of Grant:

This field is only required if the purchase is within 60 days of the grant expiration date. If there are more than 60 days remaining before the grant expires, this field is not required.

### Ownership:

This is a required field. Select one of the following options:

- Federal
- Private
- State/ Other Agency
- TTU/HSC

### Grant does not specifically authorize purchase of equipment:

Provide documentation if a grant does not specifically authorize the purchase of federal equipment.

### Authorization:

Mark the appropriate field: the Grant authorizes the purchase of equipment, or the Grant authorizes the fabrication of equipment.

### Additional Information / Comments:

Enter any general information or additional comments that may be useful to the approval process.

## **Proprietary Purchase Justification (If Applicable):**

Responses are required if the purchase is from a sole source provider. This section is required by state and federal law and university policy when the specification requirement limits consideration to one manufacturer, one product, or one service provider and the amount of the purchases exceeds \$15,000. Review HSC OP 72.02, Guidelines for Proprietary Purchase, for procedures concerning proprietary sole source justification.

#### Additional Information:

Use this box to provide the purchaser or vendor with any additional information you feel would be helpful. When you have completed the form, select **Add and go to Cart** from the Available Actions list and select **Go** at the top right corner of the screen. This will place the document and the information into the requisition form.

Do not add additional forms for different vendors to the requisition form.

# HSC Standing (IDIQ) Order

This form is to establish a single purchase order for items or services that will be ordering indefinite delivery or indefinite quantity (IDIQ). TechBuy will assign a document prefix beginning with TB. It will be fed to Banner as a PO and the TB number will be replaced within TechBuy.

The following section will walk through the form and the necessary information.

| TTUHSC Standing Order (IDIO                                                                                                    | 2) Form                                                                       | Available Actions: Add and go to Cart 🔹 🔽 Go Close 🚔                                                                                |  |
|----------------------------------------------------------------------------------------------------|-------------------------------------------------------------------------------|----------------------------------------------------------------------------------------------------|--|
| Instructions ?                                                                                                    | TTUHSC Standing Order (IDIQ) Form                                             |                                                                                                    |  |
| Guide to using the standing<br>order form<br>When using the TTUHSC Standing<br>Order (DIQ) form, you should be<br>ordering indefinite delivery or<br>indefinite quantity (DIQ) of items<br>or services.<br><u>Required Attachments</u>                                                                                      | Enter Supplier                                                                | or<br>Supplier Search   Enter Manually                                                                                              |  |
| >Quote                                                                                                    | Purchase Category                                                             |                                                                                                    |  |
|                                                                                                    | Purchase Category                                                             | Please select                                                                                                    |  |
|                                                                                                    | General Item Information                                                      |                                                                                                    |  |
|                                                                                                    | Catalog No.                                                                   |                                                                                                    |  |
|                                                                                                    | Quantity                                                                      |                                                                                                    |  |
|                                                                                                    | Packaging (UOM)                                                               | EA - Each                                                                                                    |  |
|                                                                                                    | Unit Price                                                                    |                                                                                                    |  |
|                                                                                                    | Product Description (the first 250 characters will appear on the check stub). |                                                                                                    |  |
|                                                                                                    | Ordering and Invoicing Instructions                                           | 254 characters remaining expand   clear                                                                                             |  |
| Ordering and Invoice<br>Instructions<br>Please provide a very descriptive<br>explanation on how you will place<br>orders and how you will be<br>invoiced. This section is to verify a<br>standing order is needed. If this is<br>a one-time purchase the<br>requisition will be returned to<br>process on the correct form. | Shipping Information                                                          | 2000 characters remaining expand   clear<br>Shipping Cost Included in Line Item<br>Shipping is Prepaid and Will Be Added to Invoice |  |

# Supplier:

The Supplier field will provide a limited search feature as you type the supplier name or the vendor number. If you cannot locate your supplier from the limited search feature, select the **Supplier Search** option below the Supplier field.

The Supplier Search window will open.

| Supplier Search |   |
|-----------------|---|
| Supplier        | Q |

Type the **search criteria** for the Vendor in the Supplier field. (Example: Enter 1 PC to search for 1 PC Network Inc). Select the **Search** (Magnifying glass) button.

|                          | Enter Search Criteria                                 |                          |
|--------------------------|-------------------------------------------------------|--------------------------|
| Supplier Search          | +                                                     | ?                        |
| Supplier                 | 1 PC Q                                                | Select Search button     |
| Results Per Page 20 🔻    | Suppliers found: 1                                    | 🔳 Page 1 of 1 膨 <b>?</b> |
|                          | Supplier Name/Address                                 | Select                   |
| 1 PC Network Inc         |                                                       |                          |
| PO Purchase Order 1: 252 | 25 Ocean Blvd Apt 1f Corona Del Mar, CA 92625-2824 US | Select                   |

A list with the search results meeting your criteria will appear. If you see the desired vendor, click the **Select** button next to the address. This will bring the information back into the form.

If the vendor is not listed in the Supplier Search or if the vendor does not have a purchase order address listed, select **Enter Manually** below the Supplier field.

| TTUHSC Standing Order (IDI                                                                                                    | Q) Form        | Available Actions: Add an            | d go to Cart 🔻 Go Close 🖨 |
|----------------------------------------------------------------------------------------------------|----------------|--------------------------------------|---------------------------|
| Instructions ?                                                                                                    |                | TTUHSC Standing Order (IDIQ) Form    | ?                         |
| Guide to using the standing<br>order form<br>When using the TTUHSC Standing<br>Order (IDIQ) form, you should be<br>ordering indefinite delivery or<br>indefinite quantity (IDIQ) of items<br>or services.<br><u>Required Attachments</u> | Enter Supplier | or<br>Supplier Search Enter Manually | Select Enter<br>Manually  |

This will open additional fields allowing you to type the supplier information. Type in any information you have regarding the supplier.

| TTUHSC Standing Order (IDIO                                                                                                    | 2) Form                    | Available Actions: Add and go to Cart • Go Close |
|----------------------------------------------------------------------------------------------------|----------------------------|--------------------------------------------------|
| Instructions ?                                                                                                    | TTUHS                      | C Standing Order (IDIQ) Form                     |
| Guide to using the standing<br>order form<br>When using the TTUHSC Standing<br>Order (IDIQ) form, you should be<br>ordering indefinite delivery or<br>indefinite quantity (IDIQ) of items<br>or services. | Supplier Name              | ТТИНЬС                                           |
| Required Attachments<br>> Quote                                                                                                    | DUNS No.<br>Supplier Phone | (Country, Area, Phone, Ext)                      |
|                                                                                                    | Supplier Fax No.           | (Country, Area, Phone)                           |
|                                                                                                    | Supplier Email             | cancel manual entry                              |

<u>Note</u>: The address you select must be a purchase order address. If you do not see a purchase order address, you must select **Enter Manually** and enter the correct **PO** address.

# Fulfillment Address:

If a vendor is selected through the Supplier Search feature, the Fulfillment Address field will populate with one of the supplier's addresses. If the supplier has multiple addresses in the system, you can view the addresses by clicking **Select Different Fulfillment Center**.

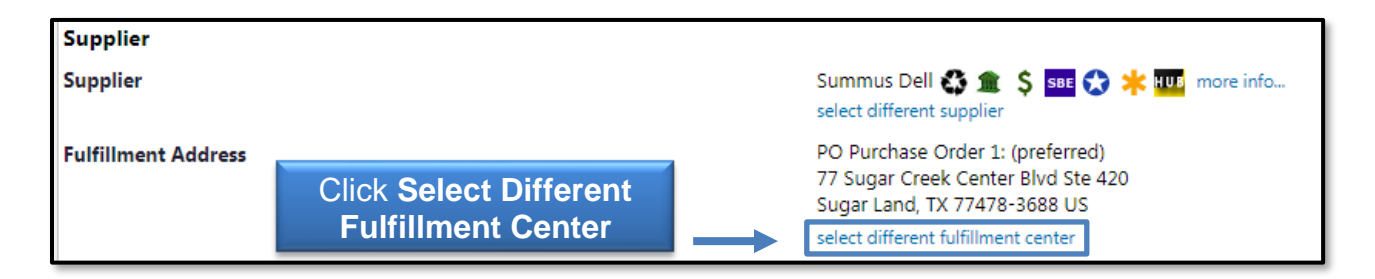

Select the **appropriate address** based on the vendor quote.

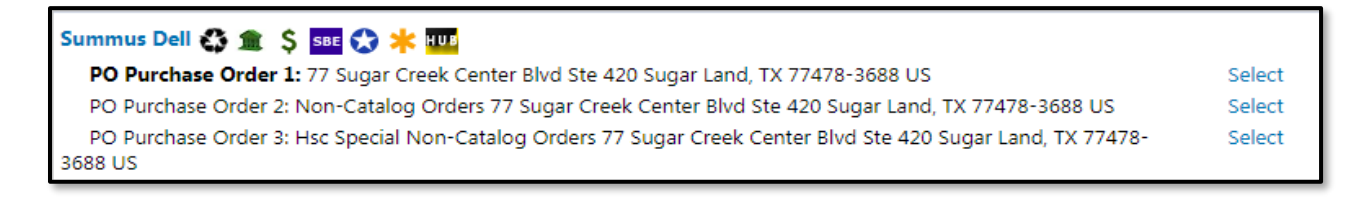

If you have an address that is not available in the system, you will need to enter the **vendor information** manually. If you do not have a specific address, use the defaulted vendor address.

# **Distribution:**

Once a supplier is selected, the Distribution method will display. If you need the order distributed to the supplier in a different manner or to a specific representative, select the **Check this box to customize order distribution information**.

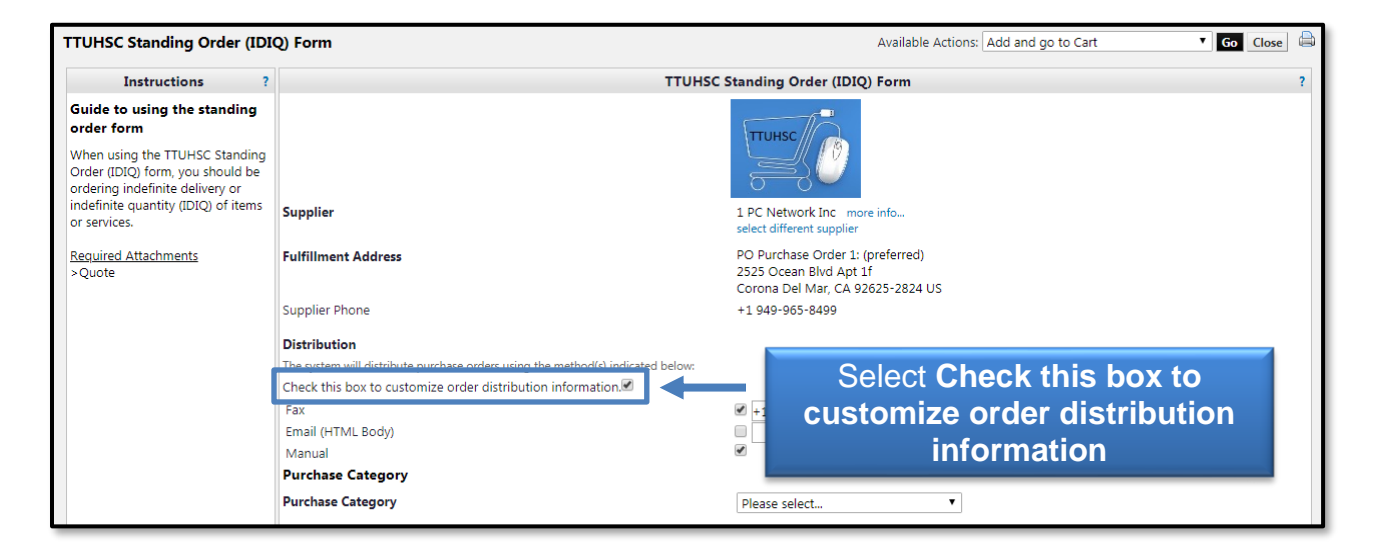

Select the desired distribution method and the appropriate information.

# Purchase Category:

This field is required and will drive future workflow approvals. Select the category of the purchase from the drop-down options.

# Catalog No:

Enter the catalog number if known for the item. This field is not required.

### Quantity:

This field is required and should be the total quantity of the item you are ordering.

### Packaging:

This field is required and has two parts. The first field is the numeric amount of the packaging and the second field is the unit of measure. For ease of use, it is recommended to enter the quantity amount in the first packaging field.

### Unit Price:

This field is required and should be the unit price of the item(s) you are purchasing.

# Product Description:

This field is required and allows for 2000 characters. The first 30 characters in this field will populate on the ledgers and the check remittance. If you are submitting specifications that will not fit in this field, you should provide a short description with an annotation that specifications are attached. You should then attach a document of the specifications to the internal attachment field.

## **Ordering and Invoicing Instructions:**

This field is required and allows for 2000 characters. Provide a very descriptive explanation on how you will place orders and how you will be invoiced. This section is to verify that a standing order is needed. If this is a one-time purchase the requisition will be returned to process on the correct form.

### Shipping Information:

This field is required and you have two choices: Shipping Cost Included in Line Item and Shipping is Prepaid and Will Be Added to Invoice. This must be answered accurately based on the vendor's quote.

#### **Prior Year PO Number:**

This field is required if the requisition is for services or products that are a continuation or renewal from a previous fiscal year.

### **Proprietary Purchase Justification (If Applicable):**

Responses are required if the purchase is from a sole source provider. This section is required by state and federal law and university policy when the specification requirement limits consideration to one manufacturer, one product, or one service provider and the amount of the purchases exceeds \$15,000. Review HSC OP 72.02, Guidelines for Proprietary Purchase, for procedures concerning proprietary sole source justification.

#### **Additional Information:**

Use this box to provide the purchaser or vendor with any additional information you feel would be helpful.

To add additional items to your cart for this vendor select **Add to Cart and Return** from the Available Actions drop down menu.

| TTUHSC Standing Order (IDIQ) Form                                                                                                    |                                                                                                    | Available Acti                                                                                 | Available Actions: Add to Cart and Return 🔻 Go Close 🖨 |  |
|----------------------------------------------------------------------------------------------------|----------------------------------------------------------------------------------------------------|------------------------------------------------------------------------------------------------|--------------------------------------------------------|--|
| Instructions ?                                                                                                    | TTUHSC Standing Order (IDIQ) Form                                                                                                    |                                                                                                |                                                        |  |
| Guide to using the standing<br>order form<br>When using the TTUHSC Standing<br>Order (DDQ) form, you should be<br>ordering indefinite delivery or<br>indefinite quantity ((DDQ) of items<br>or services. | Supplier                                                                                                    | 1 PC Network Inc more info<br>select different supplier                                        | Select Add to Cart<br>and Return                       |  |
| <u>Required Attachments</u><br>>Quote                                                                                                    | Fulfillment Address                                                                                                    | PO Purchase Order 1: (preferred)<br>2525 Ocean Blvd Apt 1f<br>Corona Del Mar, CA 92625-2824 US |                                                        |  |
|                                                                                                    | Supplier Phone Distribution The system will distribute purchase orders using the method(s) indicated below: Check this box to customize order distribution information. Fax | +1 949-965-8499<br>+1 949-675-9599                                                             |                                                        |  |
|                                                                                                    | Email (HTML Body)<br>Manual<br>Purchase Category<br>Purchase Category                                                                                                    | Please select                                                                                  |                                                        |  |

When you have completed the form, select **Add and go to Cart** from the Available Actions list and select **Go** at the top right corner of the screen. This will place the document and the information into the requisition form.

Do not add additional forms for different vendors to the requisition form.

# **HSC Employee Reimbursement**

Use the HSC Direct Pay Form – TTUHSC Employee Reimbursement. For questions or comments, contact Accounts Payable at <u>Accounts.Payable@ttuhsc.edu</u>.